# HINWEISE

## **PS-AKTIONEN "STÖREFFEKT FÜR FOTOS"**

#### ANLEITUNG FÜR DIE AKTION "STÖREFFEKT FÜR FOTOS"

- 1. Lade die Aktion **Störeffekt.atn** nach Photoshop (durch Doppelklick auf die Datei).
- 2. Öffne dein Bild in Photoshop. Achte darauf, dass die Einstellungen unter Bild>Modus bei RGB-Farbe und 8 Bit/Kanal gesetzt sind.

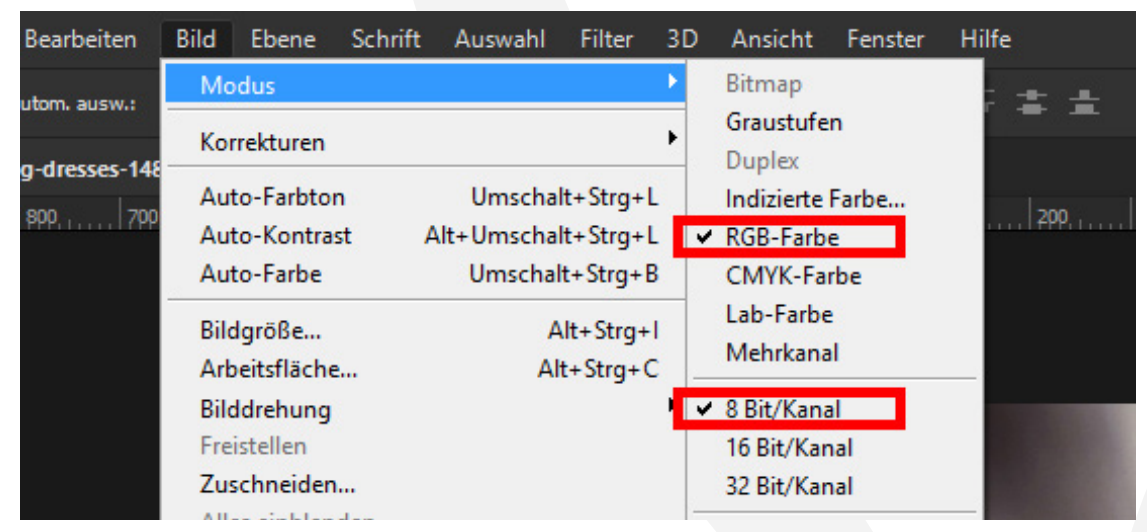

- 3. Wähle das Pinsel-Werkzeug. Zum Funktionieren der Aktion muss dieses auf folgende Einstellungen gesetzt werden: Modus Normal, Deckkraft 100 %, Fluss 100 %. Die Vordergrundfarbe muss auf Schwarz stehen, die Hintergrundfarbe auf Weiß.
- 4. Erstelle jetzt mit einem geeigneten Auswahl-Werkzeug eine neue Auswahl auf der Hintergrund-Ebene, also auf deinem Bild.

## **PHOTOSHOP-AKTIONEN "STÖREFFEKT FÜR FOTOS"**

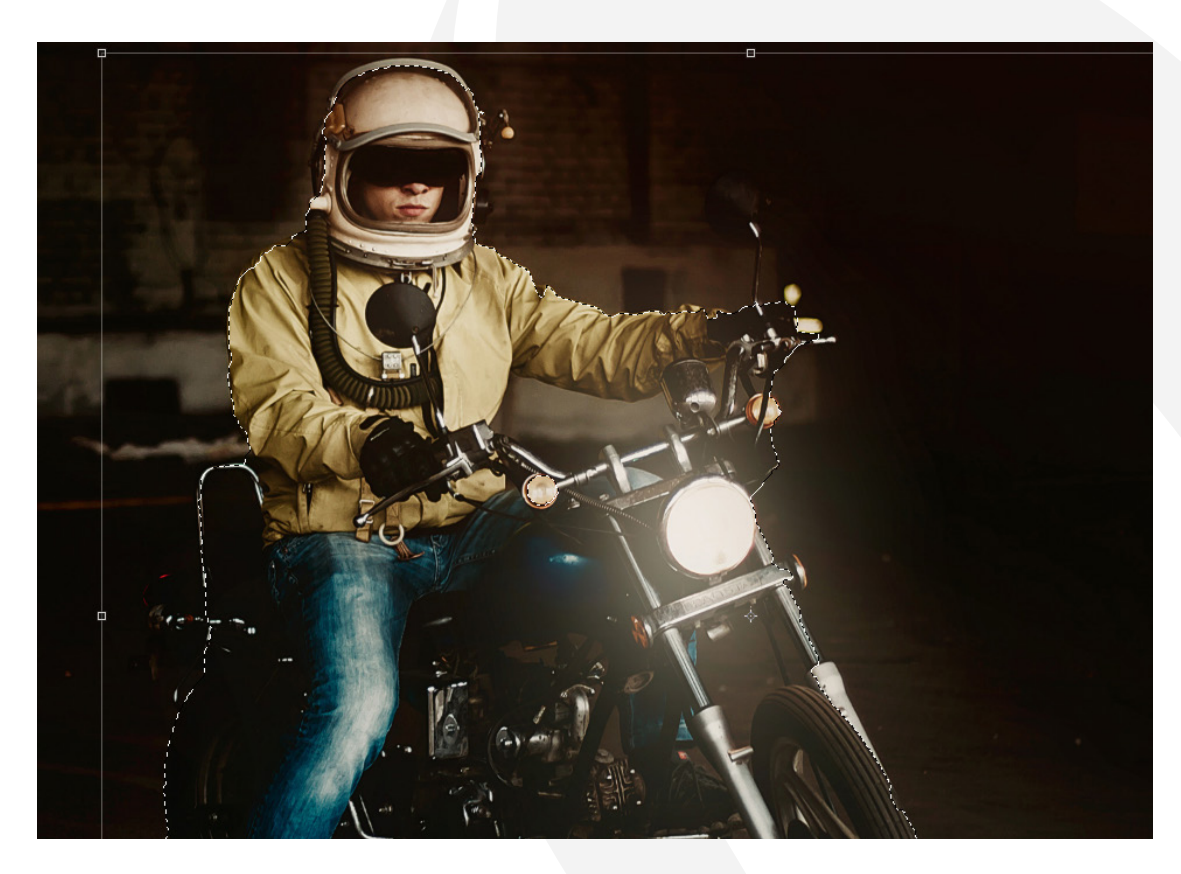

- 5. Starte im Aktionen-Bedienfeld von Photoshop, abhängig von deinem Bildformat, eine der folgenden Aktionen: **"Querformat**" oder **"Hochformat**". Klicke dazu auf den Play-Button (Auswahl ausführen).
- 6. **Hinweis:** Zum Verstärken bzw. Abschwächen des Effekts: Male mit einem weißen bzw. schwarzen Pinsel auf die Maske des Ordners "Gruppe 2".

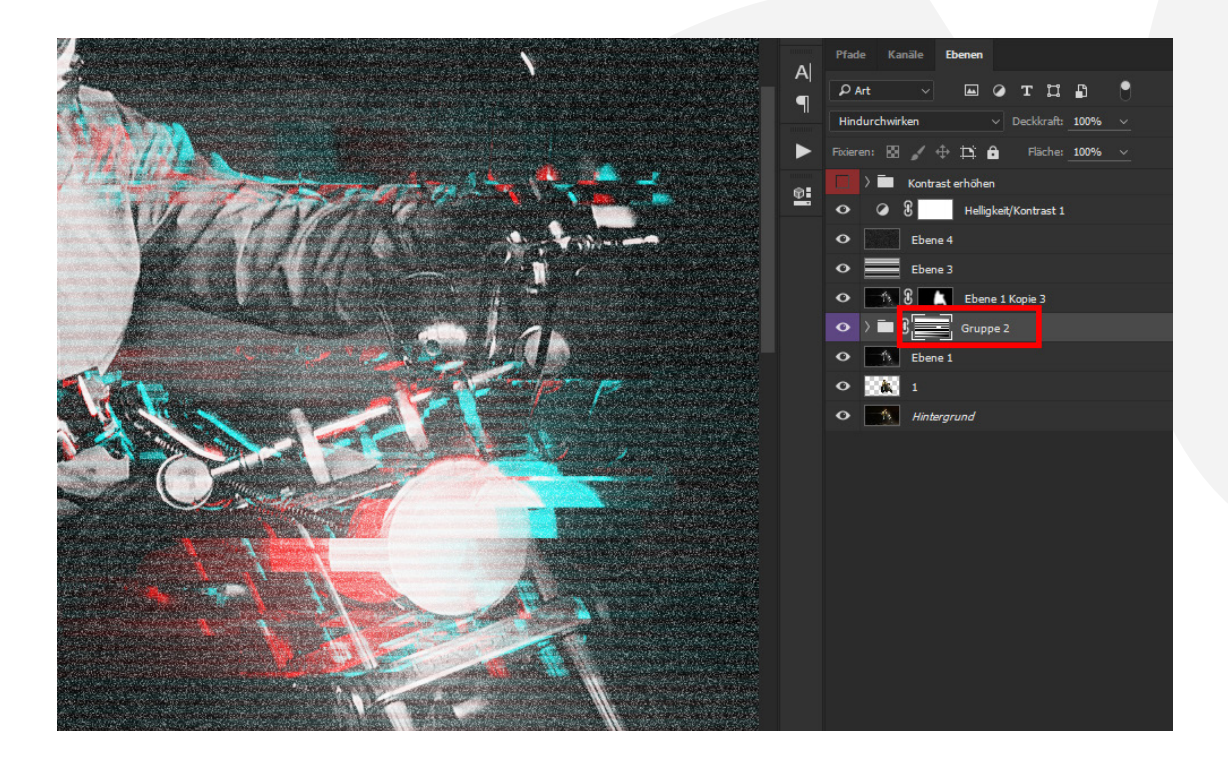

### **PHOTOSHOP-AKTIONEN "STÖREFFEKT FÜR FOTOS"**

7. **Hinweis:** Für mehr Kontrast, insbesondere bei hellen Bildern: Blende die Gruppe "**Kontrast erhöhen**" ein.

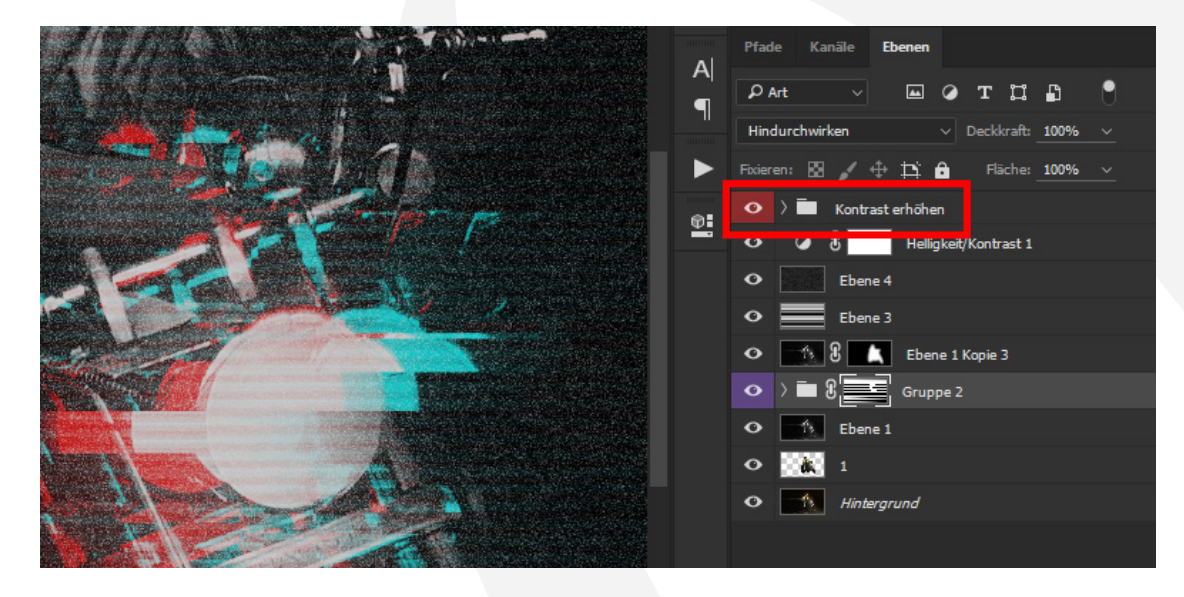

#### NUTZUNGSHINWEISE

Informationen zur Nutzung der Inhalte und insbesondere die Voraussetzungen zur kommerziellen Verwertung findest du *in den detaillierten Nutzungshinweisen.* 

#### **KONZEPTION, GESTALTUNG UND DESIGN**

4eck Media GmbH & Co. KG www.4eck-media.de